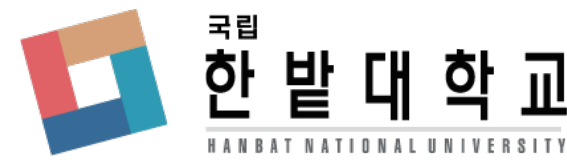

## 한밭대학교 학생생활관 입사신청 매뉴얼

- 1. 한밭대학교 학생생활관 홈페이지에 접속합니다. http://dorm.hanbat.ac.kr/
- Image: Second state of the second state of the second

2. 홈페이지 왼쪽 하단 주요메뉴 바로가기의 "입사신청"을 클릭합니다.

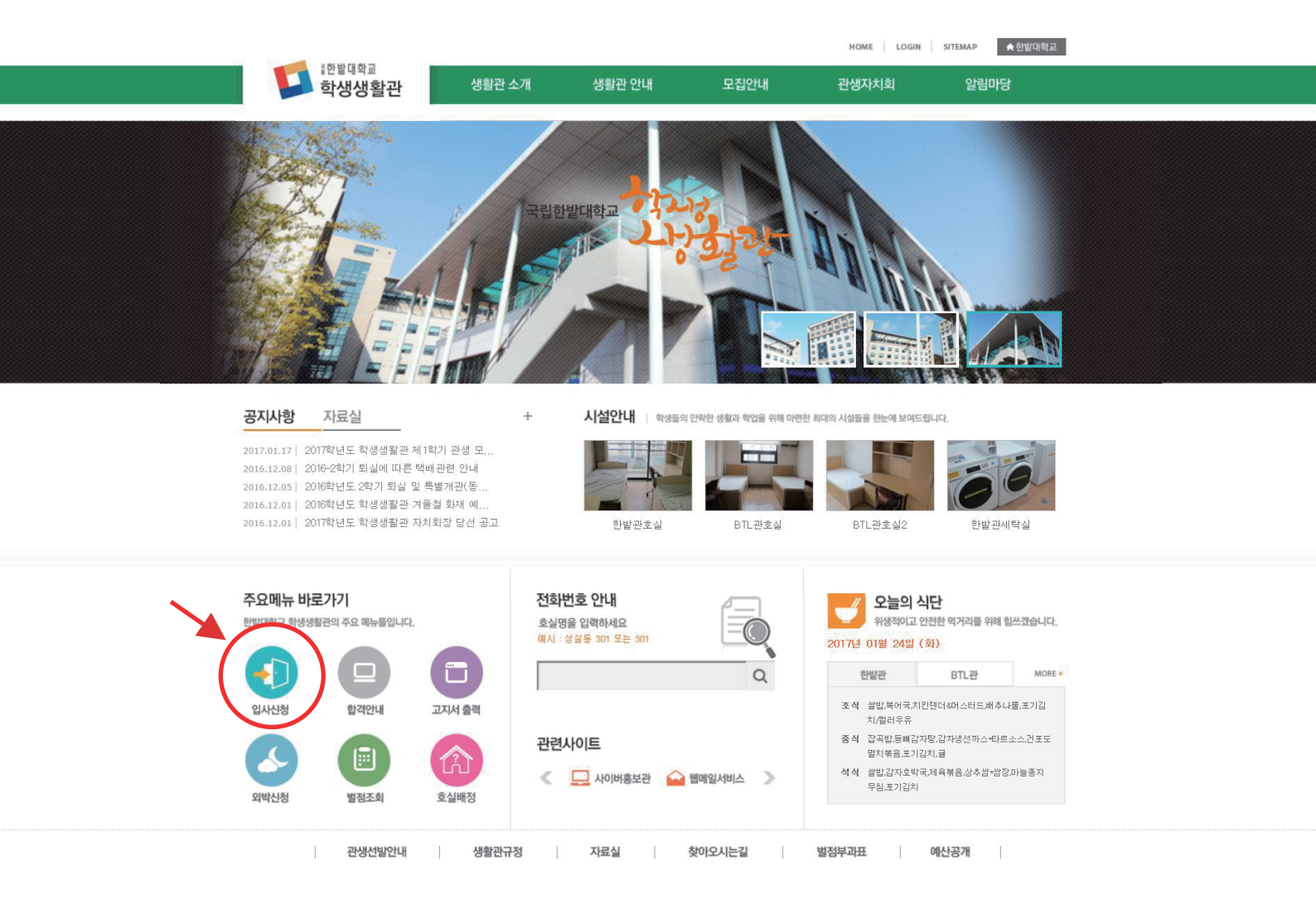

3. 학번/수험번호 , 성명 , 비밀번호 작성 후 확인을 클릭합니다.

| 한밭대학교 학생생활관 입사신청 |                          | 생활관 입사신청/확인                          |
|------------------|--------------------------|--------------------------------------|
|                  | 학번/수험번호                  | 201                                  |
|                  | 성명                       |                                      |
|                  | 비밀번호                     | ••••                                 |
| * 금번 일           | 사신청서 수정시 필<br>※ 신청시 학번/수 | 요한 비밀번호이니 잘 기억해주세요.<br>험번호는 총8자리입니다. |
| 확인 취소            |                          |                                      |

## 개인 선택사항과 정보 기입 [개인 정보 수집 활용 및 동의] 동의 체크 후 신청 버튼을 누릅니다.

## 학번/수험번호 성명 201 구분 수업형태 ○ 주간 ○ 야간 ● 학기제 관생 ○∎1년제 관생 선택 🔽 =선택= 🗸 대학 선택 ~ 학과/학년 학생구분 =선택= 🗸 과정구분 =선택= 🗸 =선택= 🗸 (6자리) =선택= 💙 학적상태 생년월일/성별 입사신청자격구분 〇 일반 〇 외국인 =선택= ▶ 국적 ○ 우선선발대상자 =선택: ~ 파일선택 사진 학생 정보 무편번호 ✔ 우편번호검색 \* 전화번호 \* 예) 042-123-4567 주소 휴대폰번호 \_\_\_\* 에) 010-1234-5678 : 제출서류와 동일한 주소 작성(제출서류와 불일 치할 경우 선발시 불이익이 있을 수 있음) =선택 = ★ 1. 한발관(아파트형) 12인실(2인/실\*6실) 이메일 희망동 선택 2. BTL관 2인실(2인/실) 차량정보 구분 ▶ 등록번호 보호자 정보 ( 🗌 학생 정보와 동일) 무편번호 ✔ 우편번호검색 \* 전화번호 예) 042-123-4567 주소 휴대폰번호 \* 예) 010-1234-5678 보호자 성명 관계 \* ※ 직접 기재 주민등록등본 - 최근 3개월 이내 찾아보기... 경핵진단체 최근 6개월 이내 찾아보기... 파일첨부 우선선발대상자 증빙 서류 (해당자에 한함) 찾아보기... 반드시 서명 후 첨부 관비환불불가 동의서 (해당자에 한함 - 1년제관생, 신입생, 학군단) [관비환불불가동의서.hwp] 찾아보기... ※ 빨간색(\*) 항목은 필수입력 항목입니다.\*. ※ 연락체 부정확으로 인한 모든 불이익은 신청자 본인에게 있습니다. [개인정보 수집 활용 및 동의] /제건정보 구집 불증 꽃 증외] 이 인사신정 안상에 의해 수진된 개인정보는 학생생활관 입, 퇴사와 학생생활관 홈페이지 로그인 및 안내사항 공지 목적으로 사용되며, 그밖에 다 돋 폭적으로는 사용되지 않습니다. 이 개인정보 수집 항목: 한번, 이름, 생년월일, 성별, 한적상태, 교정(학부/대학원/외국인), 대한, 학교, 학년 주소, 연락처, 이메일주소, 보호자성명/ 주소/연락처/관계 등 학생생활관 한격, 남부, 생활 안내 등에 관한 고지는 문자서비스를 제공하고 있기 때문에 연락처가 바뀔 경우에는 즉시 개인 정보를 수정하시기 바건대, 개인정보 부정확으로 인하여 발생하는 불이익은 분인의 핵입입니다. 이 팀사시 지적 않인 신상정보를 파가하며, 목면이 불가는한 법칙으로 자료단쳐 또는 일괄 파쇄 합니다. 또한 신정자는 개인정보 수집 활용에 거부 한 권리가 인으며, 기본적보 필수사항은 미포이시 인사선적이 불가하니다. ☑ 위 목적 안에서 개인정보를 수집 활용하는 것에 대하여 동의합니다. ※ 기타 문의사항은 행정실로 연락바랍니다. 042)820-1302 신청 취소

## 한밭대학교 학생생활관 입사신청서 (2017학년도 1학기 - 0)